# Create a Website in under 5 minutes!

| 1 Navigate to <u>https://www.google.com/</u>                                    |
|---------------------------------------------------------------------------------|
|                                                                                 |
| 2 Click this search field.                                                      |
|                                                                                 |
| Google                                                                          |
| ٩ 🏓 😨                                                                           |
| Google Search I'm Feeling Lucky                                                 |
| Google offered in: हिन्दी वाश्ला తెలుగు मराठी தமிழ் ગુજરાતી ಕನ್ನಡ മലയാളം ਪੰਜਾਬੀ |
|                                                                                 |

#### **3** Type "wix website"

|     | Google                                    |           |
|-----|-------------------------------------------|-----------|
| ٩   |                                           | <b>\$</b> |
| O   | wix website                               | Delete    |
| S   | ulysses alternatives                      |           |
| S   | ulysses cracked version mac free download |           |
| 0   | ulysses                                   |           |
| WIX | Wix                                       |           |
| S   | notion free templates                     |           |
| S   | ulysses mac free download                 |           |
| S   | writing a book using notion               |           |

#### 4 Click "<u>Wix.com</u>: Website Builder - Create a Free Website Today"

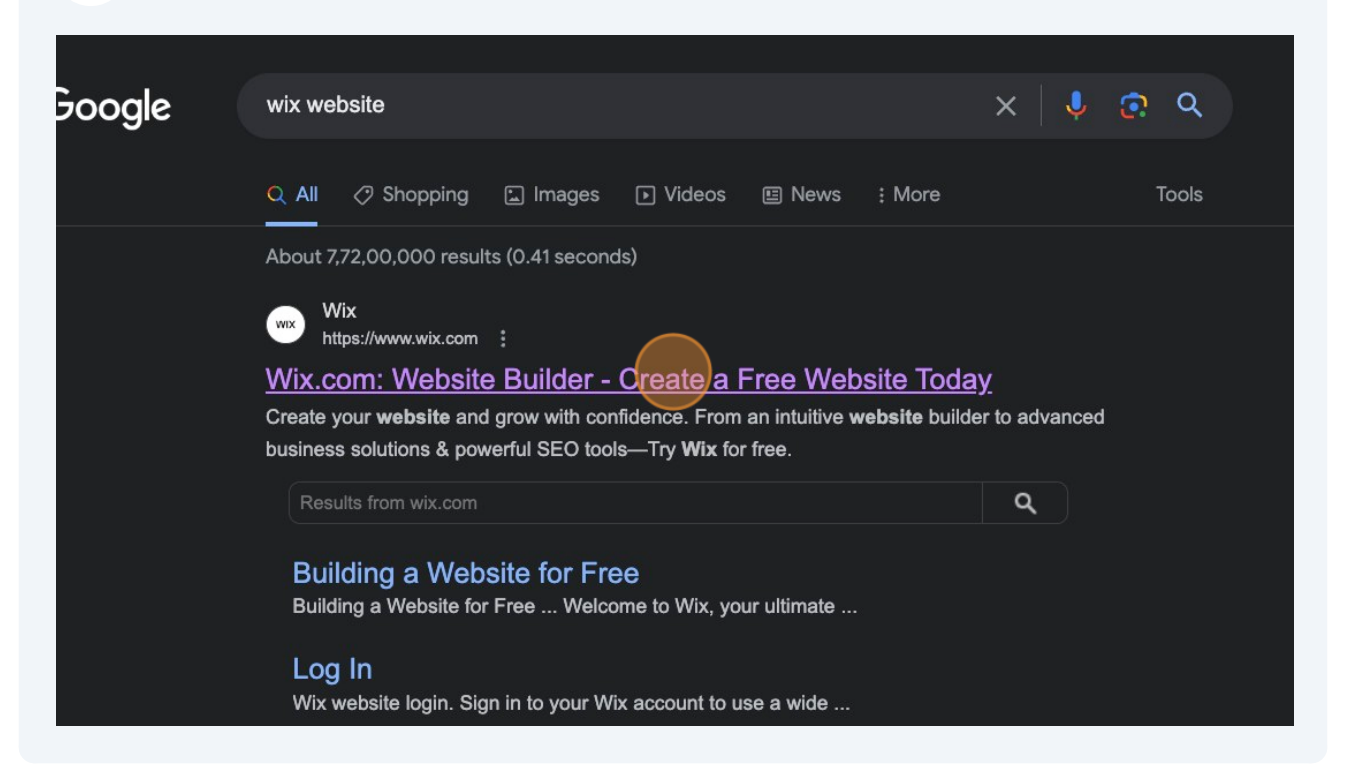

# 5 Click "Get Started"

| What KING of WebSite Would you like to create?         Online Store         Portfolio         Blog         Consultant         Service Business         Restaurant         Event |
|----------------------------------------------------------------------------------------------------|
| Get Started →<br>Try Wix. No credit card required.                                                                                                    |
|                                                                                                    |
| Sparkling                                                                                                    |

| 6 Sign up with G             | smail/Create your new account.           |  |
|------------------------------|------------------------------------------|--|
| Alr                          | <b>Sign Up</b><br>ready have an account? |  |
| ur email again<br>a password | G Continue with Google                   |  |

### דא≡ אאץ פטץ

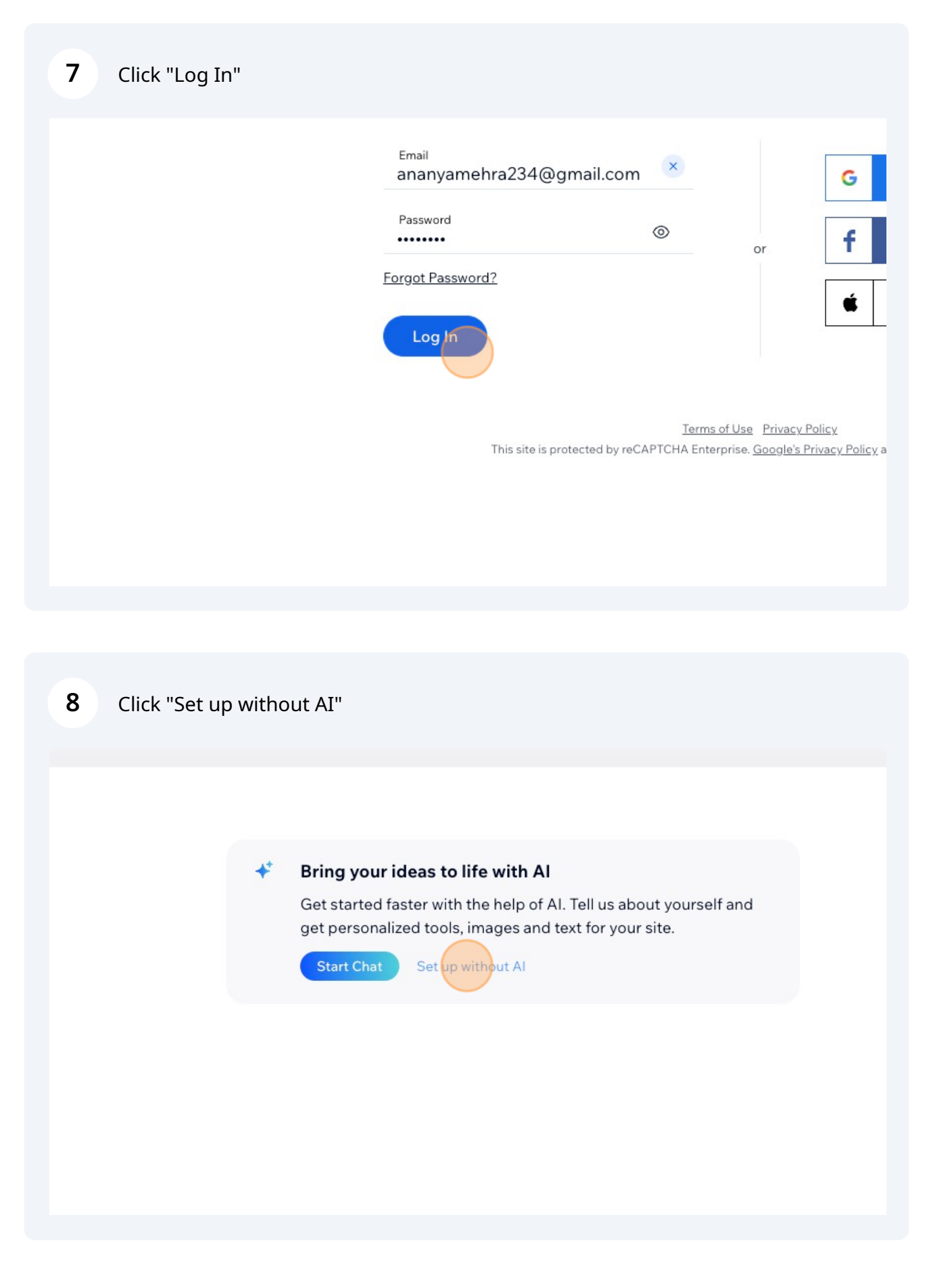

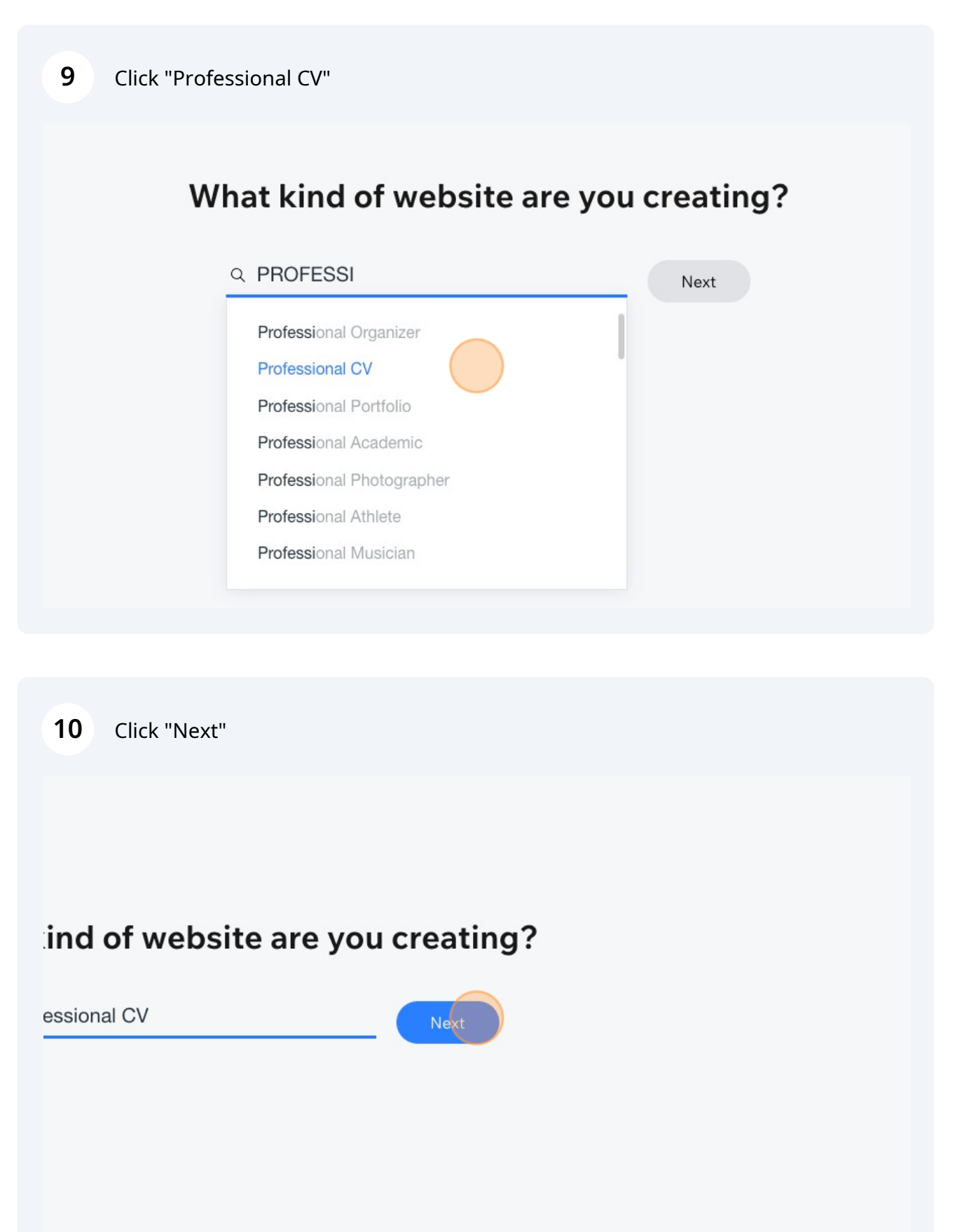

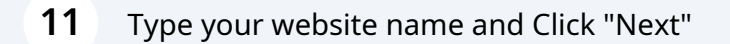

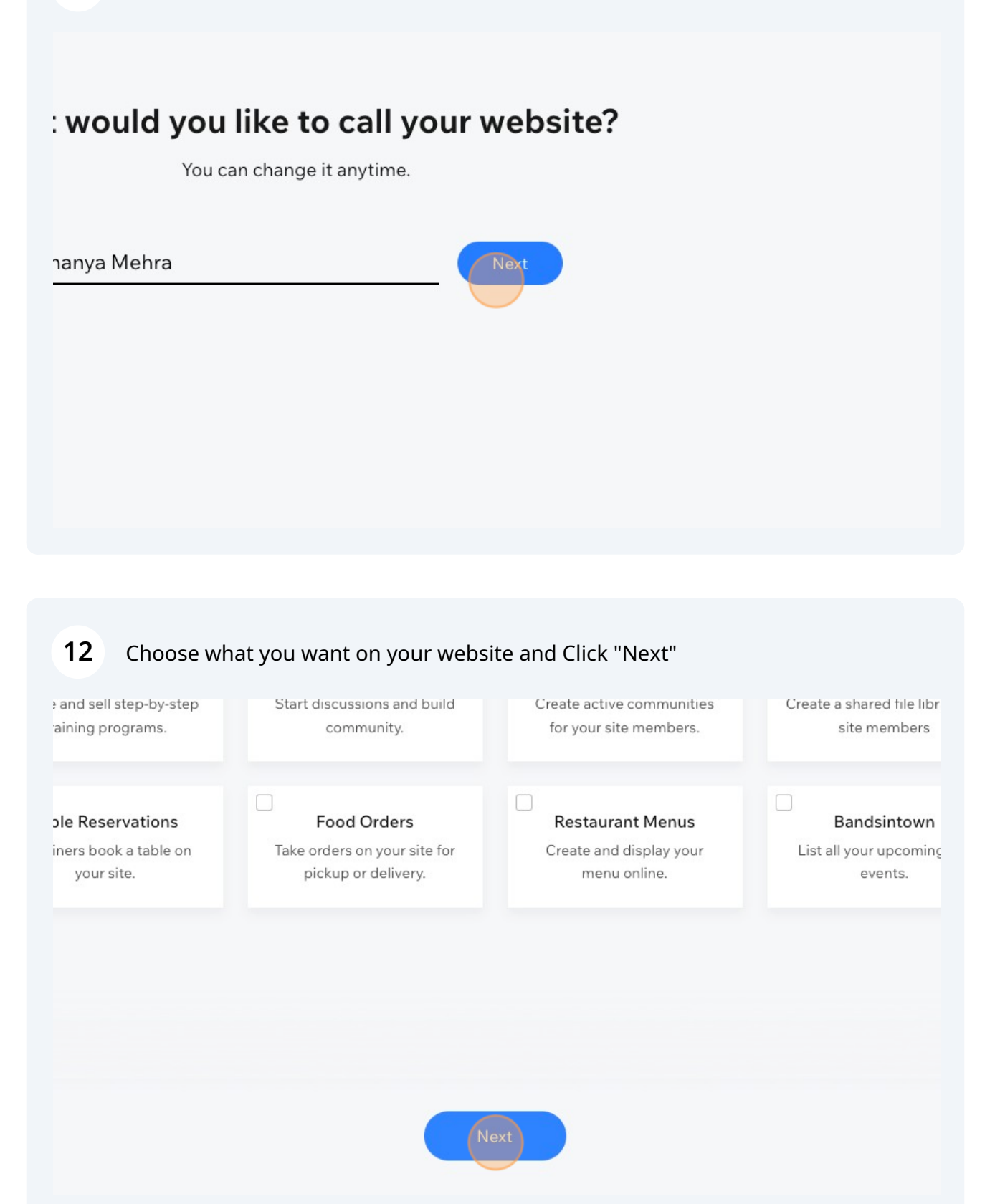

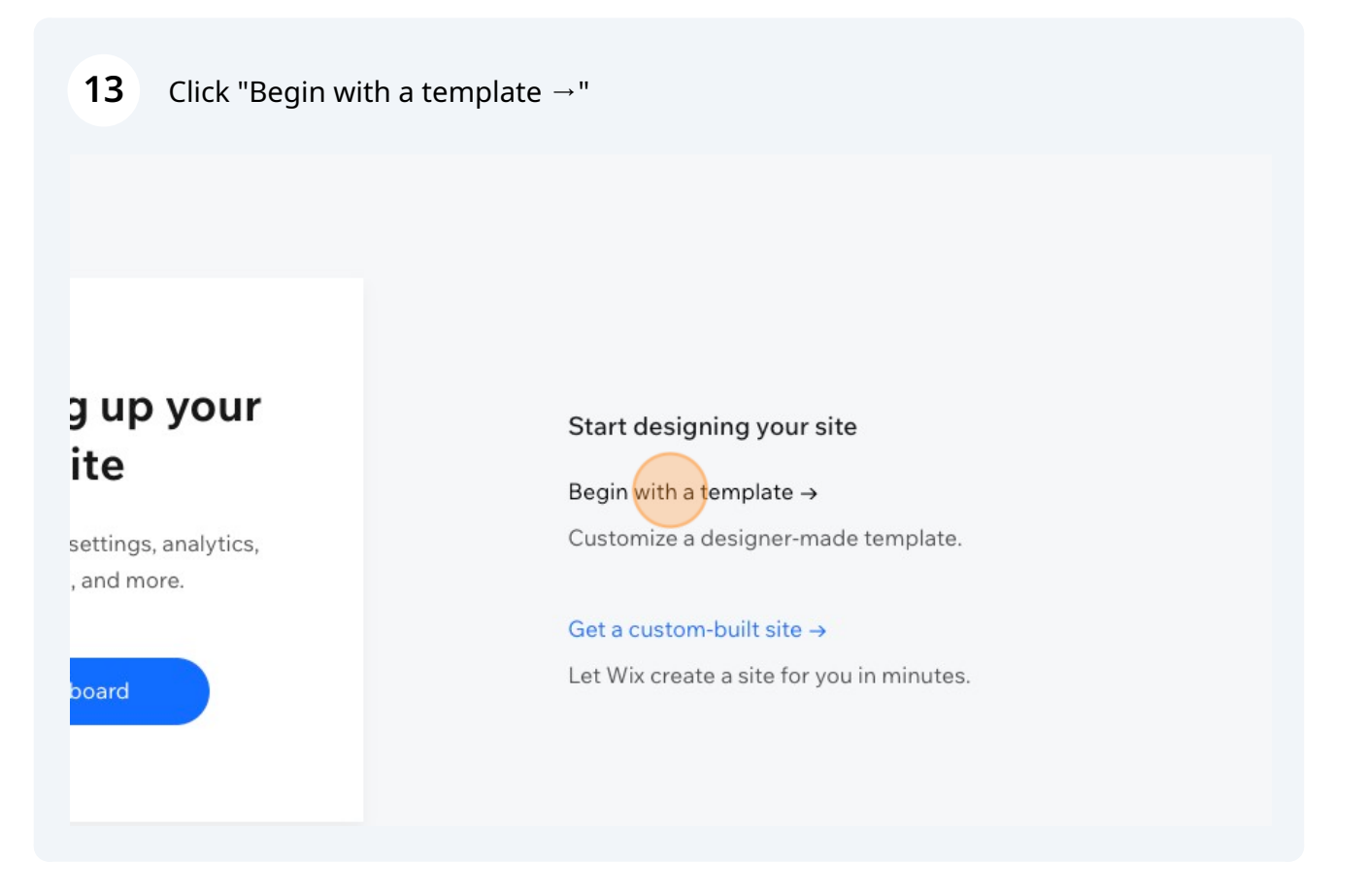

| <b>14</b> Choose a | Template an                                                                                                    | d Click "Edit" |                 |
|--------------------|----------------------------------------------------------------------------------------------------|----------------|-----------------|
|                    | The free sector of the sector of the sector | BEST MATCH     | Nicel Bider tow |
|                    |                                                                                                    |                |                 |

Email 1101

# **15** Type some details about what you want on your site.

| aunch your website faster using AI. Answer a few<br>o quickly create unique text for your site.                               | questions                      |
|----------------------------------------------------------------------------------------------------|--------------------------------|
| dd some details about your site*                                                                                              | 0                              |
| e.g., A pet care salon with services for dogs and c<br>haircuts, nail trimming and training, small and de<br>in New York City | cats, baths,<br>dicated staff, |
| ype of site                                                                                                    |                                |
|                                                                                                    |                                |

# 16 Click here.

|    | Type of site Professional CV                                                                                                    |
|----|----------------------------------------------------------------------------------------------------|
| L  | Name of site Ananya Mehra                                                                                                    |
|    | *.• Generate Site Text                                                                                                    |
| By | y using AI Text Creator, you agree to the terms and conditions set by OpenAI. Verify the<br>uracy of generated results before publication, Wix assumes no responsibility for this text. |
|    | EDUCATION                                                                                                    |
|    | 2035-2035 * LAW SCHOOL<br>Master's Degree I'm a paragruph. Click here to add your own text and edit me. It's<br>easy, Just Click, "Edit Text" or double click me to add your own        |

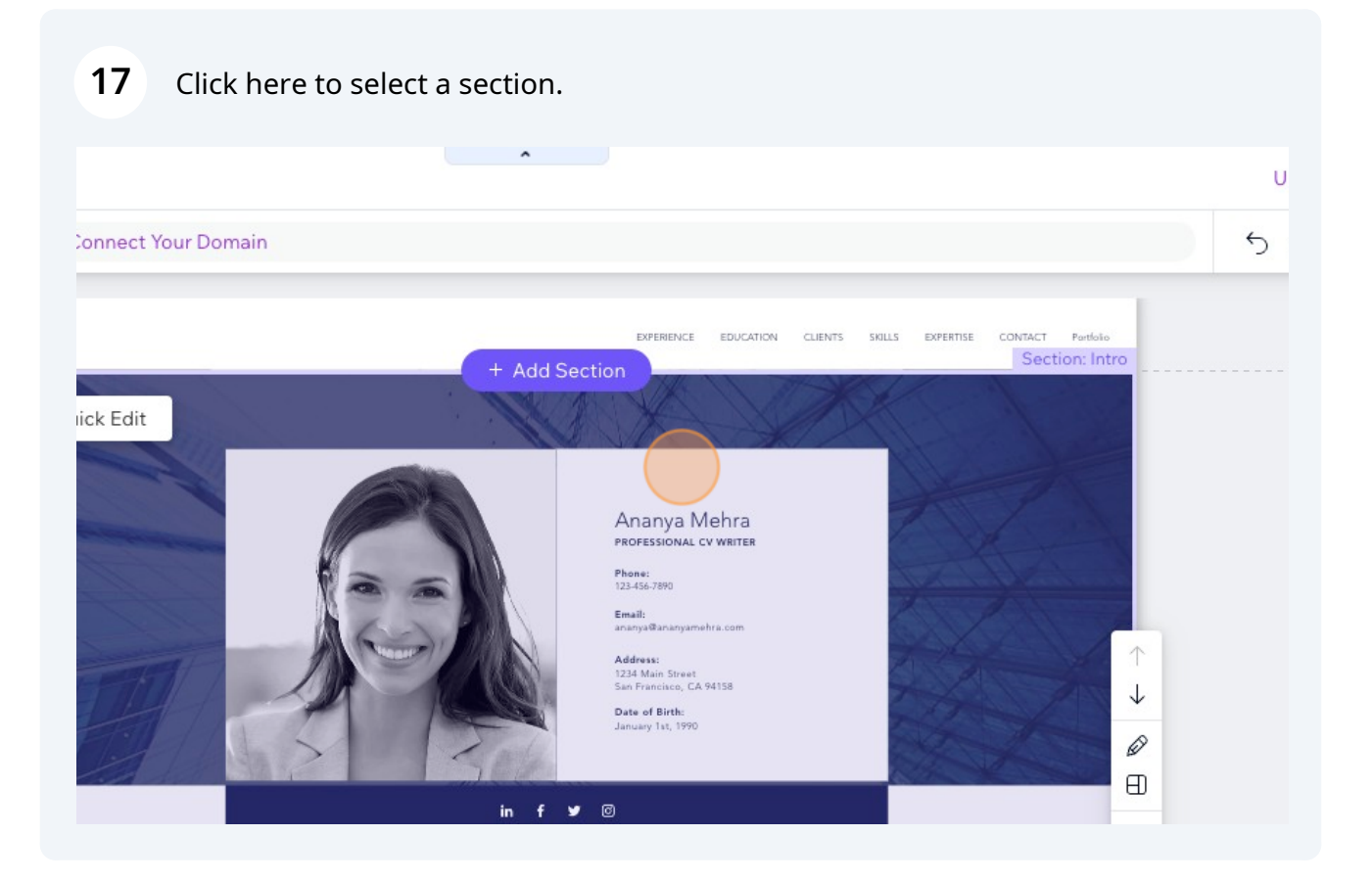

# Click this icon to Edit your page.

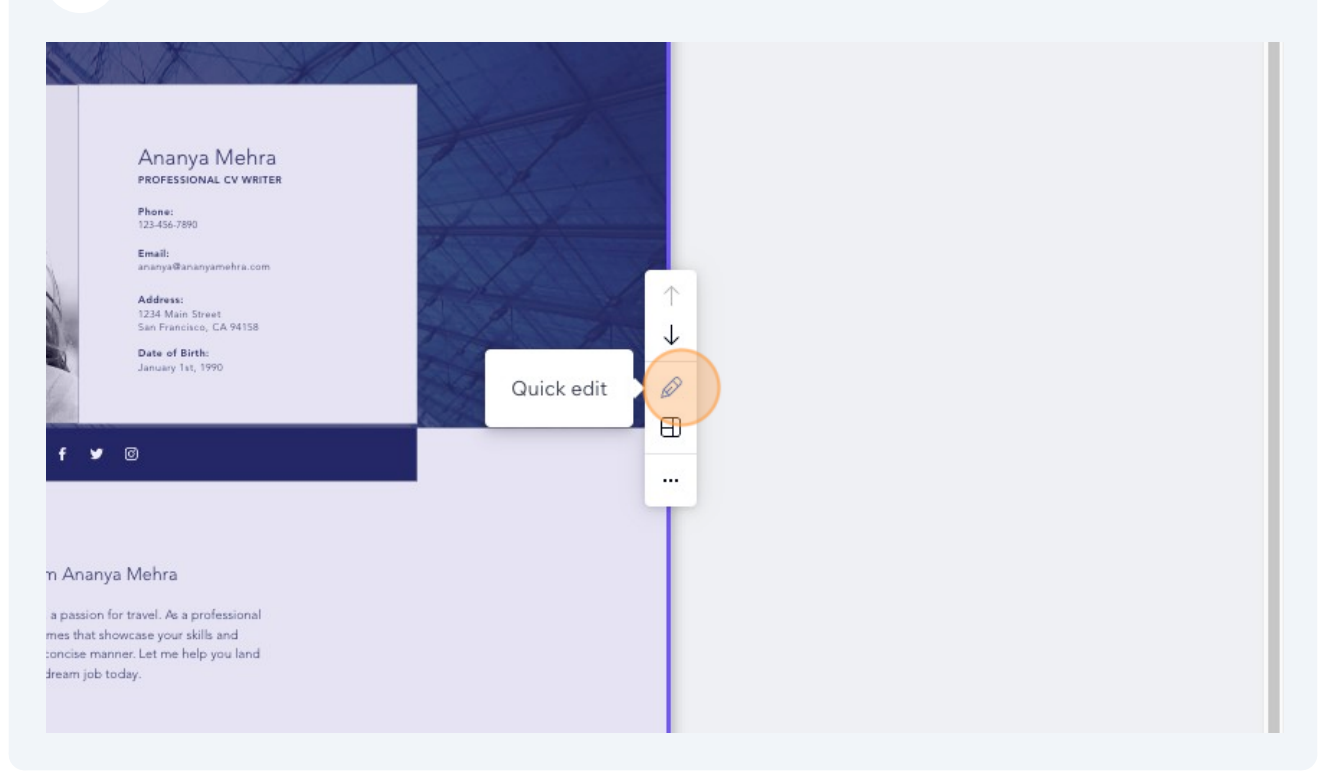

| <b>19</b> Fill in your Details.                                        |                                                                                                |                        |
|------------------------------------------------------------------------|------------------------------------------------------------------------------------------------|------------------------|
|                                                                        | Title                                                                                          |                        |
|                                                                        | Hello! I'm Ananya Me                                                                           | ehra                   |
|                                                                        | Paragraph                                                                                      | (i                     |
|                                                                        | I am a tech develope<br>passion for travel. As<br>professional CV write<br>create resumes that | r with a<br>a<br>ar, I |
| ations using React and<br>and project managers to<br>nd within budget. | Strip Background                                                                               | inge                   |
| websites using HTML, CSS,<br>Lend developers to<br>er experiences.     | Image                                                                                          |                        |

|                                                 | Upgrade Save Preview Publish                                                                                                    |
|-------------------------------------------------|----------------------------------------------------------------------------------------------------|
| ITION CLENTS SKILLS EXPERTISE CONTACT Portfolio | 5 < €       Publish         Q       Click Publish to go live with your site, so anyone can see it.         Ø       Content       ①         Vector Art       Change (§) |
|                                                 | Paragraph<br>Front End Developer                                                                                                    |
|                                                 |                                                                                                    |

| 21 Click "Save & Continue"                                                                                                    |                            |
|----------------------------------------------------------------------------------------------------|----------------------------|
| ← ♂ https://ananyamehra234.wixsite.com/ ananya-mehra                                                                                                    | respon<br>HTML,<br>Collabo |
| Connect your own customized domain<br>or example connect www.mystunningwebsite.com                                                                                               | Title<br>2016-20           |
| Save & Continue                                                                                                    | Paragraph<br>Web De        |
| • DEF Inc.       • ent Intern     Assisted veniar developers in building and fasting web<br>applications. Clarined handwork operationse with front and<br>back-and technologies. | Vector Art                 |
| EDUCATION                                                                                                    | Paragraph                  |

## 22 Click "Publish Now"

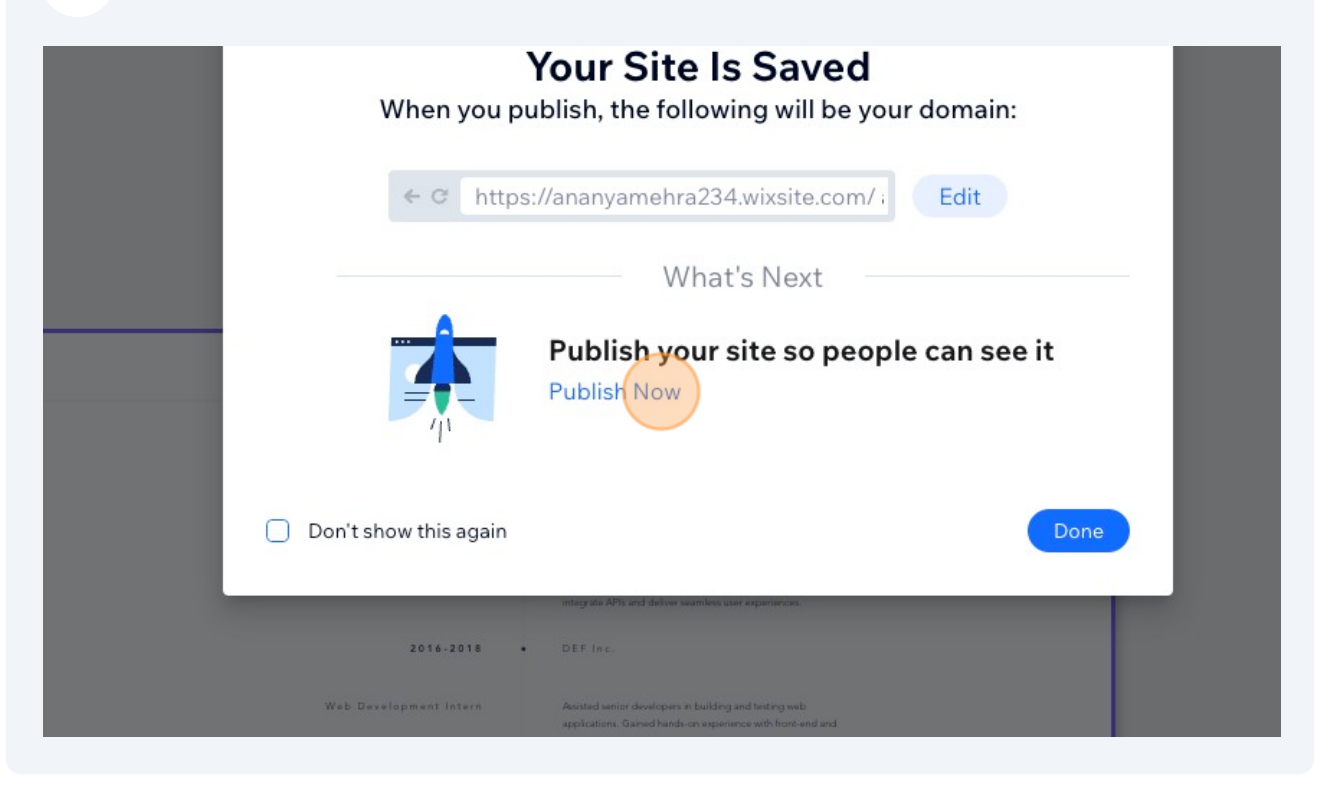

### 23 Click "View Site"

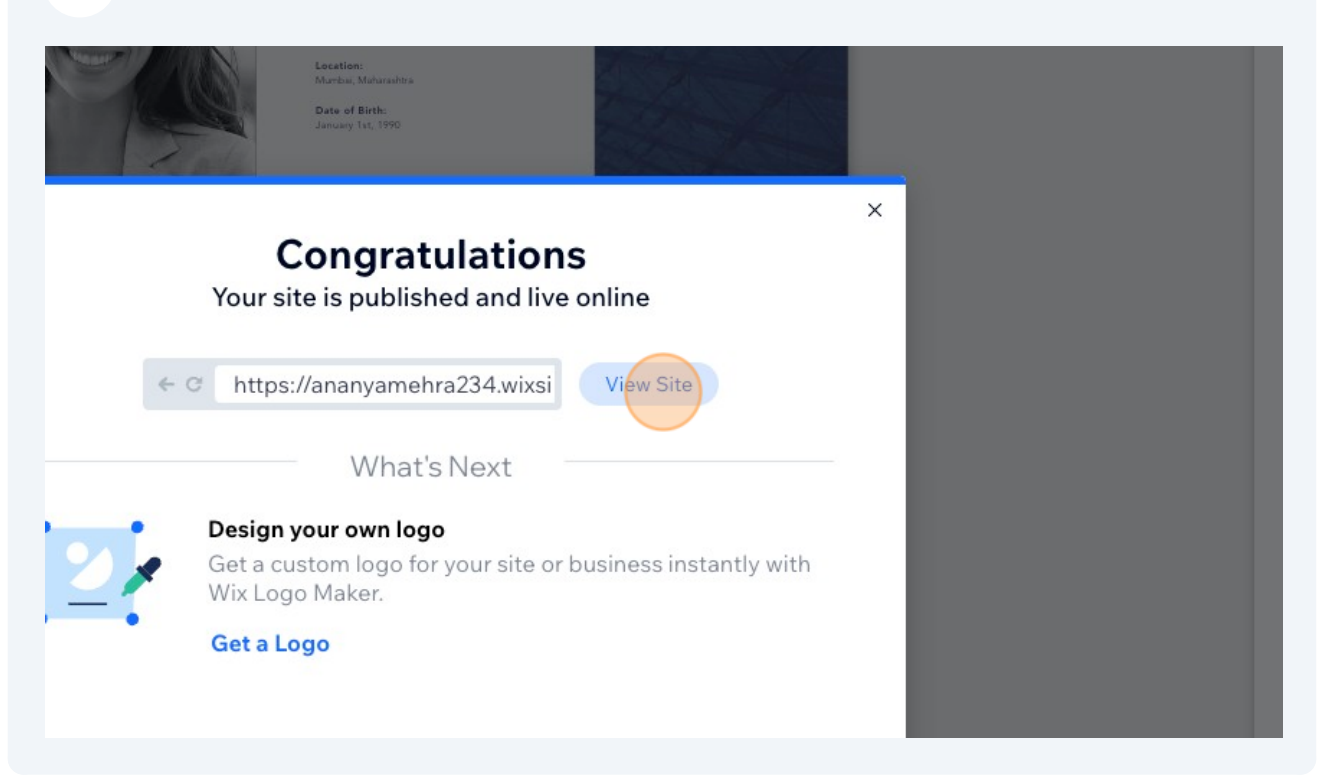